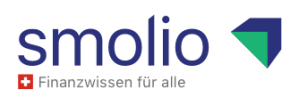

# FAQ Vorsorgetraining für Portfolio-Heldinnen

V1.0/01.09.2023

## Inhalt

| 1. | Wie bestelle ich das Vorsorgetraining?           | 2 |
|----|--------------------------------------------------|---|
| 2. | Wie gebe ich den Rabattcode ein?                 | 4 |
| 3. | Wie kann ich auf die Trainingsinhalte zugreifen? | 4 |
| 4. | Wie kann ich ein Passwort (zurück)setzen?        | 5 |
|    |                                                  |   |

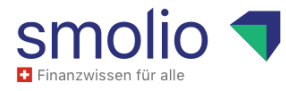

#### 1. Wie bestelle ich das Vorsorgetraining?

Auf das Vorsorgetraining kannst du ganz einfach zugreifen. Folge einfach dieser Schritt-für-Schritt-Anleitung:

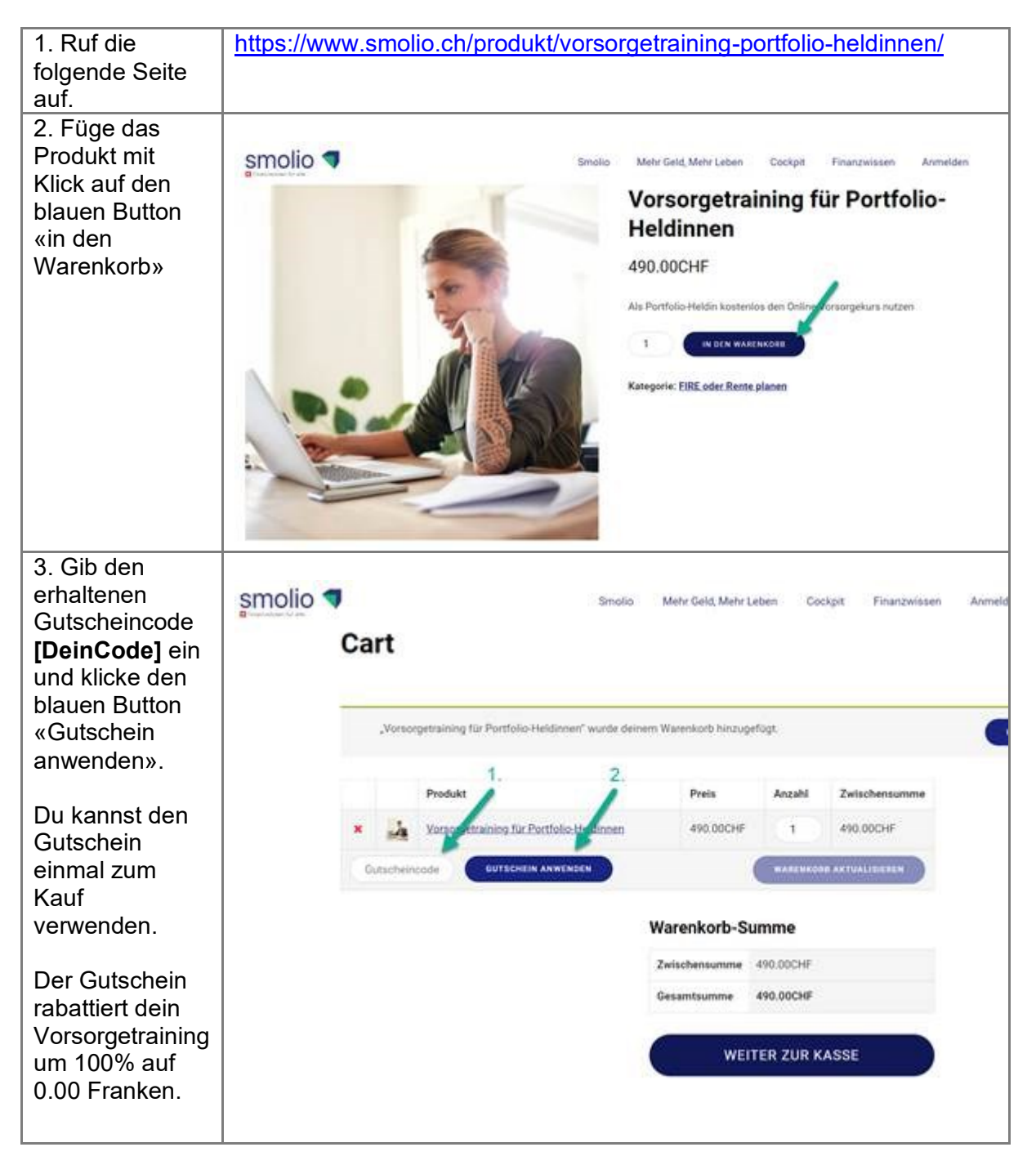

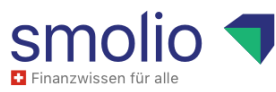

| 4. Klicke auf den blauen Button           | smolio 🖣                                  | Smolio Mehr Ge                                                                                                    | eld, Mehr Leben Cockpit Finanzwissen                                                                      | Anmelden              |
|-------------------------------------------|-------------------------------------------|----------------------------------------------------------------------------------------------------|----------------------------------------------------------------------------------------------------|-----------------------|
|                                           | Gutschein-Code e                          | rfolgreich angewendet.                                                                                                    |                                                                                                    |                       |
|                                           |                                           |                                                                                                    |                                                                                                    |                       |
| Kasse»                                    | Produkt                                   | Pr                                                                                                    | eis Anzahl Zwischensumme                                                                                  |                       |
|                                           | × 🦾 Vorsorg                               | etraining für Portfolio-Heldinnen 49                                                                                           | 0.00CHF 1 490.00CHF                                                                                       |                       |
|                                           |                                           |                                                                                                    |                                                                                                    |                       |
|                                           | Gutscheinoode                             | LUTSCHEIN ANWENDEN                                                                                                    | WARENKOUR AKTUALIEIESEN                                                                                   |                       |
|                                           |                                           | Waren                                                                                                    | korb-Summe                                                                                                |                       |
|                                           |                                           | Trinke                                                                                                    | 100 00000                                                                                                 |                       |
|                                           |                                           | Zwischer                                                                                                    | nsumme 490.00CHP                                                                                          |                       |
|                                           |                                           | Gutschei                                                                                                    | A: -490.00CHF [Entfemen]                                                                                  |                       |
|                                           |                                           | Gesamts                                                                                                    | umme 0.00CHF                                                                                              |                       |
|                                           |                                           |                                                                                                    |                                                                                                    |                       |
|                                           |                                           |                                                                                                    | WEITER ZUR KASSE                                                                                          |                       |
|                                           |                                           |                                                                                                    | MEMER EOR RADOL                                                                                           |                       |
| 5. Ergänze                                |                                           |                                                                                                    |                                                                                                    |                       |
| deine Daten auf                           | smolio 🤊                                  | Smolio                                                                                                    | Mehr Geld, Mehr Leben Cockpit                                                                             | Finanzwissen Anmelden |
| der Bestellseite                          | D'hamatarte de                            |                                                                                                    |                                                                                                    |                       |
|                                           |                                           |                                                                                                    |                                                                                                    |                       |
| setze einen                               | E-Mall-Adresse*                           |                                                                                                    |                                                                                                    |                       |
| Haken bei den                             |                                           |                                                                                                    |                                                                                                    |                       |
| Geschäfts-                                |                                           |                                                                                                    |                                                                                                    |                       |
| hedingungen                               | Deine Bestellu                            | ng                                                                                                    |                                                                                                    |                       |
|                                           | Produkt                                   |                                                                                                    | Zwischensumme                                                                                             |                       |
| und klicke auf                            | Vorsorgetraining                          | für Portfolio-Heldinnen *1                                                                                                    | 490.00CHF                                                                                                 |                       |
| «kostenpflichtig                          | Zwischensumme                             |                                                                                                    | 490.00CHF                                                                                                 |                       |
| bestellen».                               | Gutschein:                                | Gutschein: +490.00                                                                                                    |                                                                                                    |                       |
|                                           | Gesamtsumme                               |                                                                                                    | 0.00CHF                                                                                                   |                       |
| Du benötigst<br>keine<br>Kreditkarte o.ä. | Deine personenbez<br>Website of Unterstit | ogenen Daten werden verwendet, um dein<br>Itzen und für andere Zwecke, die in unsere<br>Geschäftsbedingungen gelesen und stimm | e Sestellung zu bearbeiten, deine Erfahrung<br>n Datenschutzerklärung beschrieben sind.<br>ne ihnen zu. * | auf dieser            |
| 6 Dor folgondo                            |                                           |                                                                                                    |                                                                                                    |                       |
|                                           | and the other                             |                                                                                                    |                                                                                                    |                       |
| Schritt bestatigt                         | smolio 🔊                                  | Smolio                                                                                                    | Mehr Geld, Mehr Leben Cockpit                                                                             | Finanzwissen Anmelden |
| deine                                     | Bestellu                                  | ing erhalten                                                                                                    |                                                                                                    |                       |
| erfolgreiche                              |                                           |                                                                                                    |                                                                                                    |                       |
| Restellung                                | Vielen Dank. Deine                        | Bestellung ist eingegangen.                                                                                                    |                                                                                                    |                       |
| Destending.                               | BESTELLNUMMER                             | DATUM E-MAR,                                                                                                    | GESAMT                                                                                                    |                       |
|                                           | 6244                                      | 14. August 2023                                                                                                    | 0.0000                                                                                                    |                       |
|                                           | Bestelldetail                             | S                                                                                                    |                                                                                                    |                       |
|                                           | Produkt                                   |                                                                                                    | Gesamtsumme                                                                                               |                       |
|                                           | Vorsorgetraining.                         | ur Portfolio-Heldinnen × 1                                                                                                    | 490.00CHF                                                                                                 |                       |
|                                           | Zwischensumme                             |                                                                                                    | 490.00CHF                                                                                                 |                       |
|                                           | Rabatt:                                   |                                                                                                    | -490.00CHF                                                                                                |                       |
|                                           | Gesamt:                                   |                                                                                                    | 0.00CHF                                                                                                   |                       |
|                                           | Rechnungsa                                | dresse                                                                                                    |                                                                                                    |                       |
|                                           |                                           |                                                                                                    |                                                                                                    |                       |
|                                           |                                           |                                                                                                    |                                                                                                    |                       |

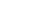

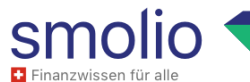

| 7. Du erhälst<br>unmittelbar ein<br>E-Mail über dein<br>Bestellung. Das<br>email enthält | Mer Modeland Market Market Mar | o.ch<br>lio ist nun abgeschlossen<br>* Nachsicht bestehen, blitten Sie Nier, um ist im Webbrowster<br>Vielen Dank, dass du<br>eingekauft hast | bei uns    | 5         |
|------------------------------------------------------------------------------------------|----------------------------------------------------------------------------------------------------|----------------------------------------------------------------------------------------------------|------------|-----------|
| deinen Link auf<br>das Vorsorge-                                                         |                                                                                                    | Hallo Thomas,<br>wr haben deine Bestellung abgeschlossen.<br>(Bestellnummer #6244) (14. August 2023)                                          |            |           |
| training,                                                                                |                                                                                                    | Produkt                                                                                                    | Anzahl     | Preis     |
| <b>3</b> ,                                                                               |                                                                                                    | Vorsorgetraining für Portfolio-Heldinnen                                                                                                    | 1          | 490.00CHF |
|                                                                                          |                                                                                                    | Zwischensumme:                                                                                                    |            | 490.00CHF |
|                                                                                          |                                                                                                    | Rabatt:                                                                                                    | -490.00CHF |           |
|                                                                                          |                                                                                                    | Gesamt:                                                                                                    | 0.00CHF    |           |
|                                                                                          |                                                                                                    | Rechnungsadresse                                                                                                    |            |           |

4/6

#### 2. Wie gebe ich den Rabattcode ein?

Den Rabattcode auf der Bestellseite <u>https://www.smolio.ch/vorsorgekurs-fuer-portfolio-heldinnen/</u>kannst du in Gross- oder Kleinbuchstaben eingeben. Der Code kann pro Benutzer nur einmal angewendet werden.

### 3. Wie kann ich auf die Trainingsinhalte zugreifen?

**Direkt nach der Bestellung:** Unmittelbar nach deiner Bestellung bekommst du einen Link auf die Seite mit den Trainingsvideos. Mit einem Klick auf den Link im E-Mail bist du direkt angemeldet und kannst auf die Inhalte zugreifen.

**Zu einem späteren Zeitpunkt:** Melde dich an und navigiere über «gekaufte Produkte» direkt zum Training.

| 1. Melde dich an | Auf der Webseite oben rechts auf «Anmelden» klicken oder <u>https://smolio.ch/my-account/</u> im Browser eingeben. |                           |                      |            |
|------------------|----------------------------------------------------------------------------------------------------|---------------------------|----------------------|------------|
|                  | Smolio Smolio Mehr Geld, Mehr Leben Cockpit F                                                                      |                           |                      | Anmelden 🗸 |
|                  | My account                                                                                                    |                           | 1                    |            |
|                  | Anmelden                                                                                                    |                           |                      |            |
|                  | Benutzername oder E-Mail-Adres                                                                                     | sse *                     |                      |            |
|                  | thomas@smolio.ch                                                                                                   |                           |                      |            |
| Passwort *       |                                                                                                    |                           |                      |            |
|                  |                                                                                                    |                           |                      |            |
| ANMELDEN         |                                                                                                    | et bleiben                |                      |            |
|                  | Passwort vergessen?                                                                                                |                           |                      |            |
|                  | Hinweis: Das Login fürs                                                                                            | «Rentencockpit» (         | unterscheidet sich o | derzeit    |
|                  | Anmelden>Rentencock                                                                                                | oaner auf Anmeide<br>oit. | n, nicht auf         |            |

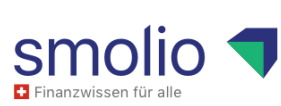

| 2. Navigiert zum<br>Inhalt | Sobald du angemeldet bist, kommst du in deinem Account über<br>«Gekaufte Produkte» in der Navigationsleiste zum Link mit den<br>Videos.                                                                                                    |  |  |  |
|----------------------------|----------------------------------------------------------------------------------------------------|--|--|--|
|                            | Smolio Mehr Geld, Mehr Leben Cockpit Finanzwissen Anmelden -                                                                                                    |  |  |  |
|                            | Dashboard Gekaufte Produkte Vorsorgetraining für Portfolio-Heldinnen   Bestellungen Als Portfolio-Heldin kostenlos den Online-Vorsorgekurs   Downloads nutzen   Adresse Zahlungsmethoden   Kontodetails Herrin Heldin kostenlos den Online-Vorsorgekurs |  |  |  |

# 4. Wie kann ich ein Passwort (zurück)setzen?

| 1. Melde dich an                       | Klicke auf der Webseite oben rechts auf «Anmelden» oder gib <u>https://smolio.ch/my-account/</u> im Browser ein.                                        |                                     |                      |                   |  |
|----------------------------------------|----------------------------------------------------------------------------------------------------|-------------------------------------|----------------------|-------------------|--|
|                                        | Smolio                                                                                                    | Smolio Mehr Geld, Mehr Le           | ben Cockpit Finanz   | wissen Anmelden ~ |  |
|                                        | My account                                                                                                    |                                     |                      |                   |  |
|                                        | Anmelden                                                                                                    |                                     |                      |                   |  |
|                                        | Benutzername oder E-Mail-Adresse *                                                                                                    |                                     |                      |                   |  |
|                                        | thomas@smolio.ch                                                                                                    |                                     |                      |                   |  |
|                                        | Passwort *                                                                                                    |                                     |                      |                   |  |
|                                        |                                                                                                    |                                     |                      | •                 |  |
|                                        | ANMELDEN Angemeldet bleiben                                                                                                    |                                     |                      |                   |  |
|                                        | Passwort vergessen2                                                                                                    |                                     |                      |                   |  |
|                                        | Hinweis: Das Login fürs «Rentencockpit» unterscheidet sich derzeit<br>vom Kurs-Login. Klicke daher auf Anmelden, nicht auf<br>«Anmelden>Rentencockpit». |                                     |                      |                   |  |
|                                        | Klicke anschliessend auf «F                                                                                                    | asswort vergess                     | en»                  |                   |  |
| 2. Fordere ein<br>neues Passwort<br>an | Gib deine hinterlegte E-Mail<br>«Passwort vergessen» ein r                                                                                              | ein und fordere<br>neues Passwort a | mit Klick auf<br>an. | den Button        |  |

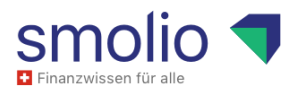

|                                  | smolio                                                                                                    | Smolio Mehr Geld, Mehr Leben                             | Cockpit Finanzwissen Anmelden ~               |  |  |
|----------------------------------|----------------------------------------------------------------------------------------------------|----------------------------------------------------------|-----------------------------------------------|--|--|
|                                  | Passwort vergessen                                                                                                    |                                                          |                                               |  |  |
|                                  | Hast du dein Passwort vergessen? Bitte gib d<br>E-Mail, womit du dir ein neues Passwort erste<br>Benutzername oder E-Mail | einen Benutzernamen oder E-Mail-Adresse<br>illen kannst. | ein. Du erhältst einen Link per               |  |  |
| 3. Bestätige dein neues Passwort | Innerhalb weniger Minuten, ir<br>Bestätige dort mit einem Klick                                                           | i der Regel sofort,<br>dass du dein Pag                  | erhälst du ein E-Mail.<br>sswort zurücksetzen |  |  |
|                                  | möchtest.                                                                                                    |                                                          |                                               |  |  |
|                                  | Anfrage zum Zu<br>Passworts                                                                                               | urücksetzen                                              | des                                           |  |  |
|                                  | Hallo Thomas,                                                                                                    |                                                          |                                               |  |  |
|                                  | Jemand hat ein neues Passwort                                                                                             | für das folgende Konto au                                | If Smolio angefordert:                        |  |  |
|                                  | Benutzername: Thomas                                                                                                    |                                                          |                                               |  |  |
|                                  | Wenn du diese Anfrage nicht ge<br>Wenn du fortfahren möchtest:                                                            | sendet hast, kannst du die                               | ese E-Mail ignorieren.                        |  |  |
|                                  | Klicke hier, um dein Passwort zu                                                                                          | rrückzusetzen                                            | _                                             |  |  |
|                                  | Danke für's Lesen.                                                                                                    |                                                          |                                               |  |  |
|                                  | Smolio – made                                                                                                    | with love by Idea Collective Gr                          | nbH                                           |  |  |